## Moodle: Eigene E-Mail-Adresse eintragen

Standardmäßig ist in Moodle für Schüler\*innen eine **nicht gültige E-Mail-Adresse** eingetragen. Man kann dies **ändern** und in seinem **Profil** eine **gültige** E-Mail-Adresse hinterlegen. Dann kann man sein **Passwort** selbst **zurücksetzen** und erhält **Mitteilungen** aus Kurs-Foren an diese E-Mail-Adresse.

## Minderjährige Schüler\*innen müssen die Erlaubnis des/der Erziehungsberechtigten einholen, BEVOR sie eine gültige E-Mail-Adresse eingeben!

- 1. In Moodle anmelden.
- 2. Auf den Button mit dem eigenen Namen klicken.
- 3. Auf "**Profil**" klicken.

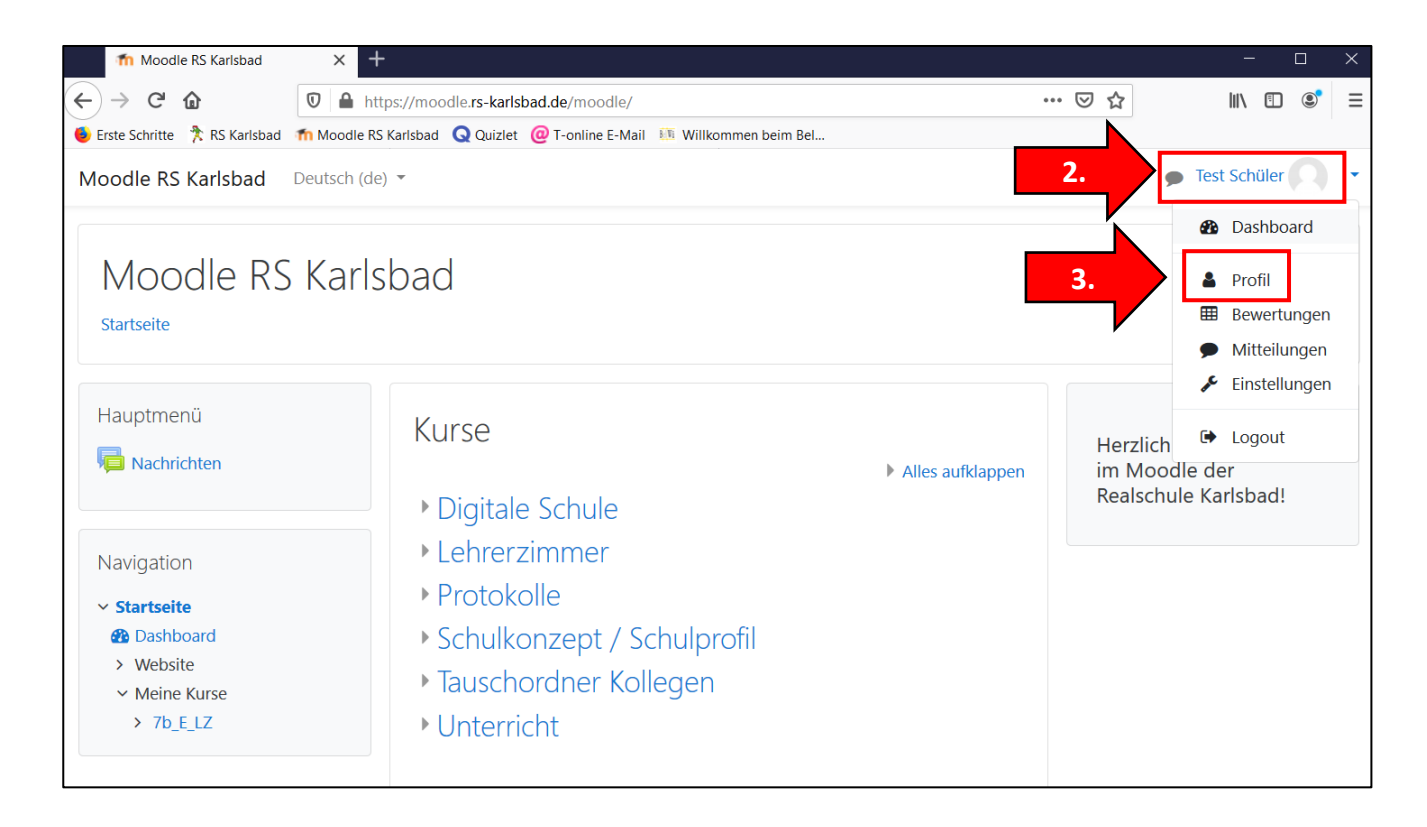

## 4. Auf "Profil bearbeiten" klicken.

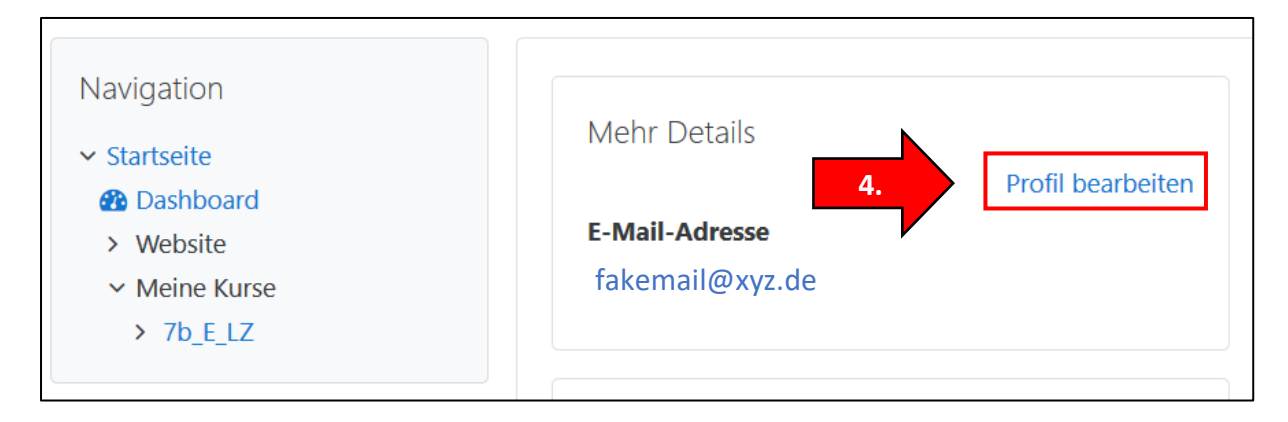

5. Anstelle der ungültigen Mail-Adresse die eigene, gültige E-Mail-Adresse eintragen. Bei "E-Mail-Adresse anzeigen" die Option "E-Mail-Adresse nur für privilegierte Personen sichtbar" auswählen. Wenn Sie diese Einstellungen wählen, bleibt die E-Mail-Adresse für andere verborgen!

| Test Schüler                   | ^ |                                                          |                                                                |
|--------------------------------|---|----------------------------------------------------------|----------------------------------------------------------------|
| <ul> <li>Allgemeine</li> </ul> | S |                                                          | Alles aufklappen                                               |
| Nachname                       | 0 | Schüler                                                  | e E-Mail-                                                      |
| Vorname                        | 0 | Test 5. Hier eiße ei<br>Adresse ei                       | ntraB                                                          |
| E-Mail-Adresse                 | 0 | echteadresse@xyz.de                                      |                                                                |
| E-Mail-Adresse<br>anzeigen     | 0 | E-Mail-Adresse nur für privilegierte Personen sichtbar 🗢 | "E-Mail-Adresse nur<br>für privilegierte<br>Personen sichtbar" |
| Stadt                          |   |                                                          |                                                                |

- 6. Alle anderen Einstellungen so lassen, wie sie sind. Bitte kein Profilbild hochladen!!!
- 7. Ganz nach unten scrollen und auf "Profil aktualisieren" klicken.

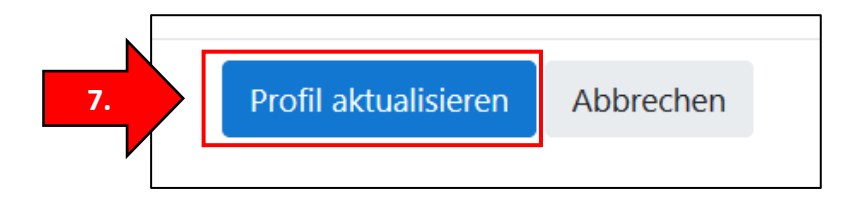

 Diese Änderung muss nun noch einmal bestätigt werden. Dazu bekommen Sie eine Mail an die neue, eingegebene Adresse und müssen einem dort angebenden Link folgen. Auf "Weiter" klicken und den Anweisungen in der Mail folgen.

| Test Schüler                                                                                                    |
|----------------------------------------------------------------------------------------------------|
| Sie möchten Ihre E-Mail-Adresse von <b>fakemail@xyz.de</b> nach <b>echteadresse@xyz.de</b> ändern. Aus<br>Sicherheitsgründen wird eine Nachricht an Ihre neue E-Mail-Adresse gesendet. Ihre E-Mail-Adresse wird erst geändert,<br>wenn Sie die in der Nachricht enthaltene URL aufrufen und damit die Änderung bestätigen. |
| Weiter 8.                                                                                                    |

9. Nachdem Sie dem Link in der erhaltenen Mail **gefolgt** sind, wird die E-Mail-Adresse in Moodle **aktualisiert**:

| Die E-Mail-Adresse von Test Schüler wurde erfolgreich aktualisiert: echteadresse@xyz.de |                               |  |  |
|-----------------------------------------------------------------------------------------|-------------------------------|--|--|
| Mehr Details<br>Profil bearbeiten                                                       | Verschiedenes<br>Blogeinträge |  |  |
| E-Mail-Adresse<br>echteadresse@xyz.de                                                   | My bookings<br>Forumsbeiträge |  |  |
| <b>Land</b><br>Deutschland                                                              | Forumsthemen                  |  |  |